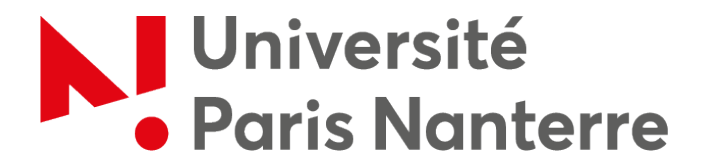

## **RECRUTEMENT DES ENSEIGNANTS – CHERCHEURS**

## **GUIDE D'UTILISATION DE L'APPLICATION SOLEIL**

Direction des Ressources Humaines Service du Personnel Enseignant

Vous venez de vous inscrire sur GALAXIE. Vous allez recevoir sous 24 heures un mail vous invitant à vous connecter sur SOLEIL pour déposer les pièces constitutives de votre dossier de candidature.

Ce mail vous indiquera votre mot de passe. L'identifiant sera le même que sur GALAXIE.

Dès réception de ce mail, vous pouvez donc vous connecter sur SOLEIL à l'adresse suivante : https://soleil.parisnanterre.fr/

Si vous avez déjà candidaté à un poste de l'Université Paris Nanterre lors de la précédente session, vous ne recevrez pas ce message : votre mot de passe SOLEIL reste le même.

### ATTENTION

Les formats de documents autorisés sont les suivants : Word (.doc), Excel (.xls), Open Office (.odt ou .ods), Adobe (.pdf) et zip (.zip)
La taille de chaque pièce est limitée à 5 Mo

### RAPPEL

> Tout document déposé par une autre voie que l'application SOLEIL sera irrecevable.

> Tout document déposé au-delà de la date limite de dépôt des dossiers sera irrecevable.

> Tout dossier incomplet au-delà de la date limite de dépôt des dossiers sera irrecevable.

Pour tout problème, merci d'adresser un mail à l'adresse soleil-ec@liste.parisnanterre.fr

## 1 - INSCRIPTION SUR GALAXIE ET RECEPTION DE VOTRE MOT DE PASSE SOLEIL

|                                                                                                    | Vous avez candidaté via GALAXIE à                                                                                       |
|----------------------------------------------------------------------------------------------------|----------------------------------------------------------------------------------------------------|
| 🍳 [SOLEIL]Candidature Université Paris Ouest - Courrier entrant - Dossiers locaux - Mozilla Thunderbird                                                                                                    | un poste de l'Université Paris Nanterre.                                                                                |
| Eichier Édition Affichage Aller à Messages Qutils ?                                                                                                    |                                                                                                    |
| Relever • Adresses 🔊 Étiquette •                                                                                                    | Vous allez maintenant devoir vous<br>connecter sur SOLEIL pour déposer les                                              |
| 🖄 Courrier entrant - Dossiers locaux 🛛 🖂 [SOLEIL]Candidature Université 🗵                                                                                                    | pièces constitutives de votre dossier de                                                                                |
| de nomail@u-paris10.fr <nomail@u-paris10.fr>12</nomail@u-paris10.fr>                                                                                                    | candidature.                                                                                                    |
| sujet [SOLEIL]Candidature Université Paris Ouest                                                                                                    | DADDEL . La dénêt das dassians                                                                                          |
| pour Vous-même 😭                                                                                                    | RAPPEL: Le depoi des dossiers                                                                                           |
| Bonjour, TEST TEST,                                                                                                    | tout dossier papier sera rejeté.                                                                                        |
| vous avez postulé sur Galaxie pour un ou plusieurs postes à l'Université paris Nanterre <u>.</u><br>Pour compléter votre candidature, veuillez vous connecter sur le site <b>https://soleil.parisnanterre.fr</b> | L'adresse de connexion de l'application<br>SOLEIL est la suivante :                                                     |
| Choisissez le lien connectez-vous.<br>Votre identifiant est celui utilisé dans Galaxie, le mot de passe est : d14f2925                                                                                           | https://soleil.parisnanterre.fr/                                                                                        |
|                                                                                                    | L'identifiant est le même que sur<br>GALAXIE.                                                                           |
| 200 avenue de la république                                                                                                    |                                                                                                    |
| 92000 Nanterre                                                                                                    | Dans les 24 heures qui suivent votre inscription sur GALAXIE, vous recevez                                              |
| N'ESSAYEZ PAS DE REPONDRE A CE MESSAGE. IL A ETE GENERE PAR UN SERVEUR.                                                                                                    | de passe.<br>NB : si vous avez déjà déposé un<br>dossier sur SOLEIL lors d'une<br>précédente session synchronisée, vous |
|                                                                                                    | mot de passe reste le même.                                                                                             |
|                                                                                                    |                                                                                                    |

## 2 - CONNEXION SUR SOLEIL

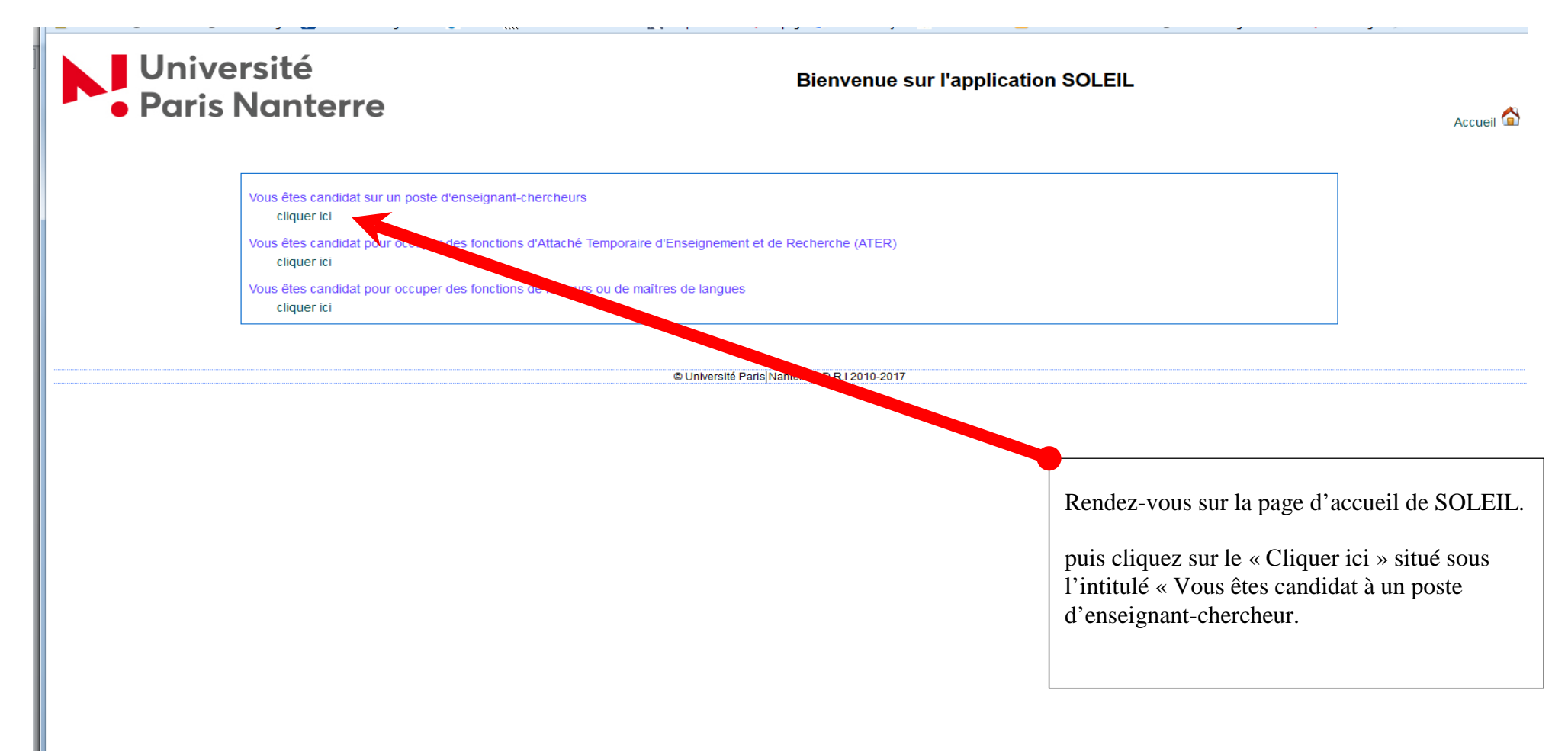

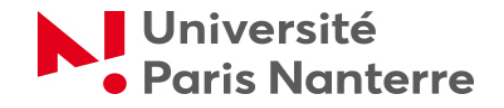

#### VOUS ÊTES CANDIDAT SUR UN POSTE D'ENSEIGNANT-CHERCHEUR

Le dépôt de dossiers de candidature à un poste de l'Université Paris Ouest à Nanterre la Défense s'effectue exclusivement sur support électronique via l'application SOLEIL.

Dès lors qu'un candidat a validé son inscription sur GALAXIE, il reçoit automatiquement, sous 24 heures, un mail lui indiquant l'identifiant et le mot de passe qui vont lui permettre de se connecter sur SOLEIL. C'est pourquoi il est obligatoire de renseigner une adresse mail valide au moment de l'inscription sur GALAXIE.

Il peut ensuite se rendre sur l'application pour y enregistrer les pièces constitutives de son dossier.

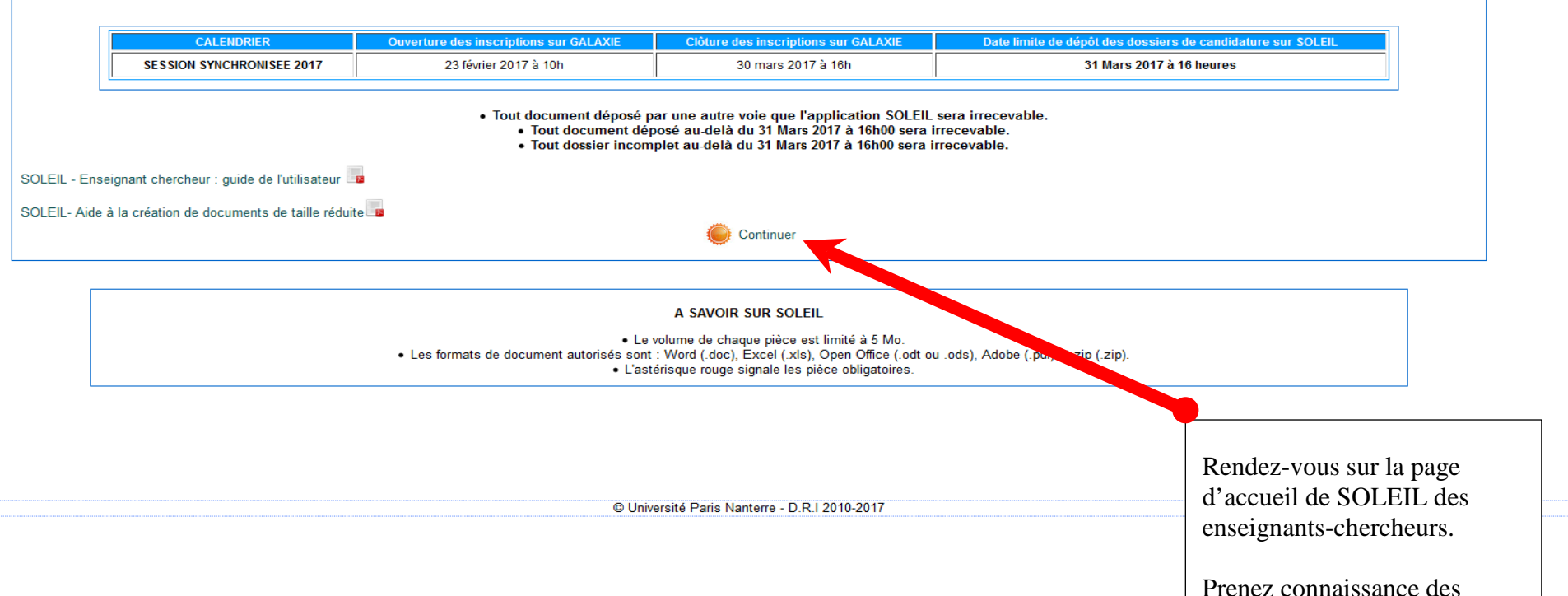

informations, puis cliquez sur « Continuer »

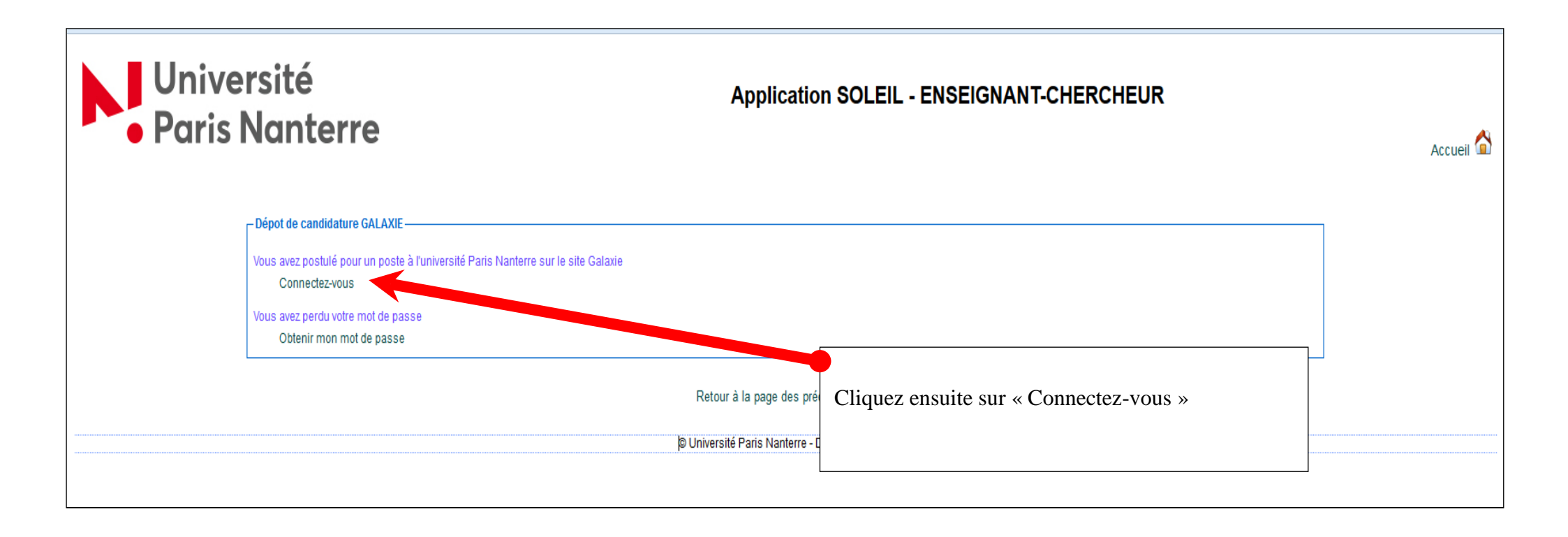

| Identifiant (Numéro GALAXIE) * | 1           |                                                                                     |
|--------------------------------|-------------|-------------------------------------------------------------------------------------|
|                                |             | Puis saisissez votre identifiant et votre mot de passe et cliquez sur « Connexion » |
| Mot de passe *                 |             |                                                                                     |
|                                |             | Vous êtes maintenant connecté sur SOLEIL.                                           |
|                                |             |                                                                                     |
|                                | 5 Connexion |                                                                                     |

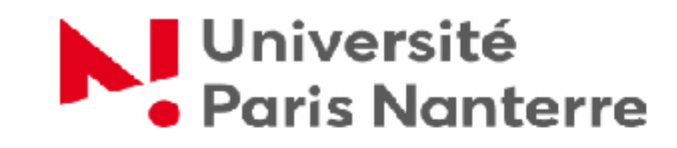

# Connexion

| Ancien mot de passe *               |                                     |
|-------------------------------------|-------------------------------------|
|                                     |                                     |
|                                     | Lors de votre première connexion,   |
| Nouveau mot de passe *              | l'application vous invite à changer |
|                                     | votre mot de passe.                 |
| Confirmation nouveau mot de passe * |                                     |
|                                     |                                     |
| √Valider                            |                                     |

Déconnexion 🛈

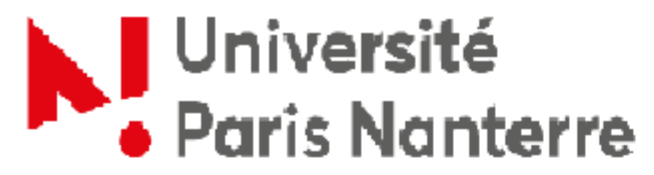

# Profil du candidat

| uns nunterre                     |                               |                                                                                           | 1       |
|----------------------------------|-------------------------------|-------------------------------------------------------------------------------------------|---------|
| Profil Gestion mot de passe Cand | dature                        | Une fois votre mot de passe<br>modifié, vous accédez au<br>récapitulatif de votre profil. | Déconne |
| La modification du mot de pa     | sse à été prise en compte.    | Ces informations ne sont pas<br>modifiables via SOLEIL, qui les                           | R       |
| Adresse email                    | marie.dupond@parisnanterre.fr | récupèrent directement de GALAXIE                                                         |         |
| Numéro Galaxie                   | 222129                        |                                                                                           |         |
| Numen                            |                               | Vous pouvez modifier ces                                                                  |         |
| Civilité                         | Mile                          | reconnectant sur GALAXIE :                                                                |         |
| Nom patronymique                 | TEST                          | dans « Profil », cliquez sur                                                              |         |
| Prénom                           | TEST                          | « Identite », puis « modifier ».                                                          |         |
| Date de naissance                | 01/01/1982                    |                                                                                           |         |
| Lieu de naissance                | RENNES                        |                                                                                           |         |
| Nationalité                      | Française                     |                                                                                           |         |
| Adresse                          | 200 AV DE LA REPUBLIQUE       |                                                                                           |         |
| Code postal                      | 92000                         |                                                                                           |         |
| Code postal étranger             |                               |                                                                                           |         |

| C X 🕼 u-paris 10.fr https://soleil.u-paris 10.fr/candidatChangeMdp.do?event=init                                                                                                  | Google                                       |                                                                                                    |
|----------------------------------------------------------------------------------------------------|----------------------------------------------|----------------------------------------------------------------------------------------------------|
|                                                                                                    |                                              |                                                                                                    |
| K Courrier :: Boîte de réception : [SOLEIL × 🔹 Connexion × 🕂                                                                                                    |                                              |                                                                                                    |
| Université<br>Paris Nanterre<br>Connexion                                                                                                    | Déconnex                                     | Naviguez maintenant dans SOLEIL grâce aux onglets.                                                                |
| Profil Gestion mot de passe Candidature                                                                                                    |                                              | L'onglet « Gestion mot de passe »<br>vous permet de changer à nouveau<br>votre mot de passe si vous le souhaitez. |
| Anoien mot de passe *       Anoien mot de passe *       Nouveau mot de passe *       Confirmation nouveau mot de passe *       Confirmation nouveau mot de passe *       Solution | ique de l'application<br>I tel que renseigné |                                                                                                    |

## 4 – CONSULTER LE DETAIL DE LA CANDIDATURE

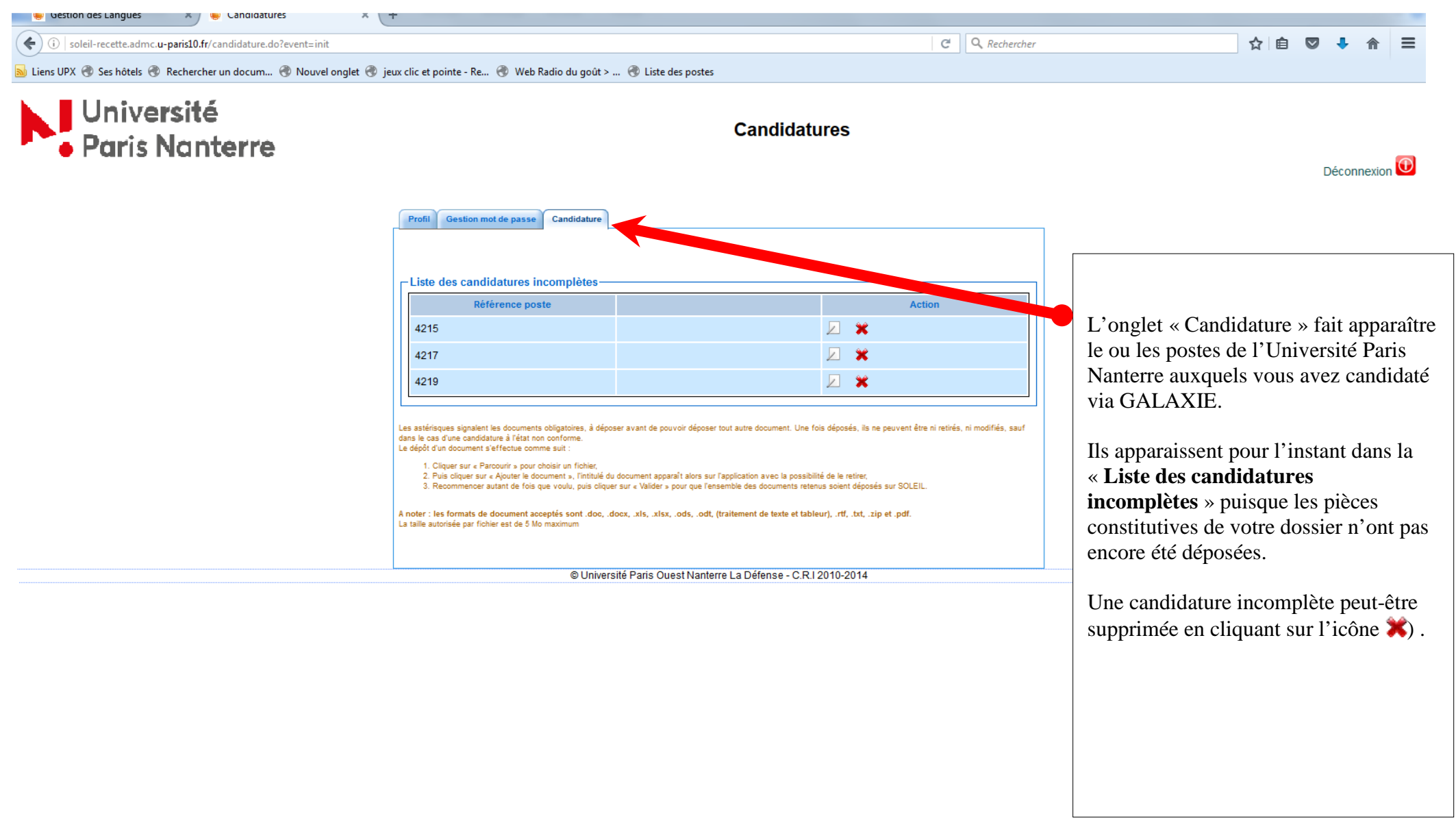

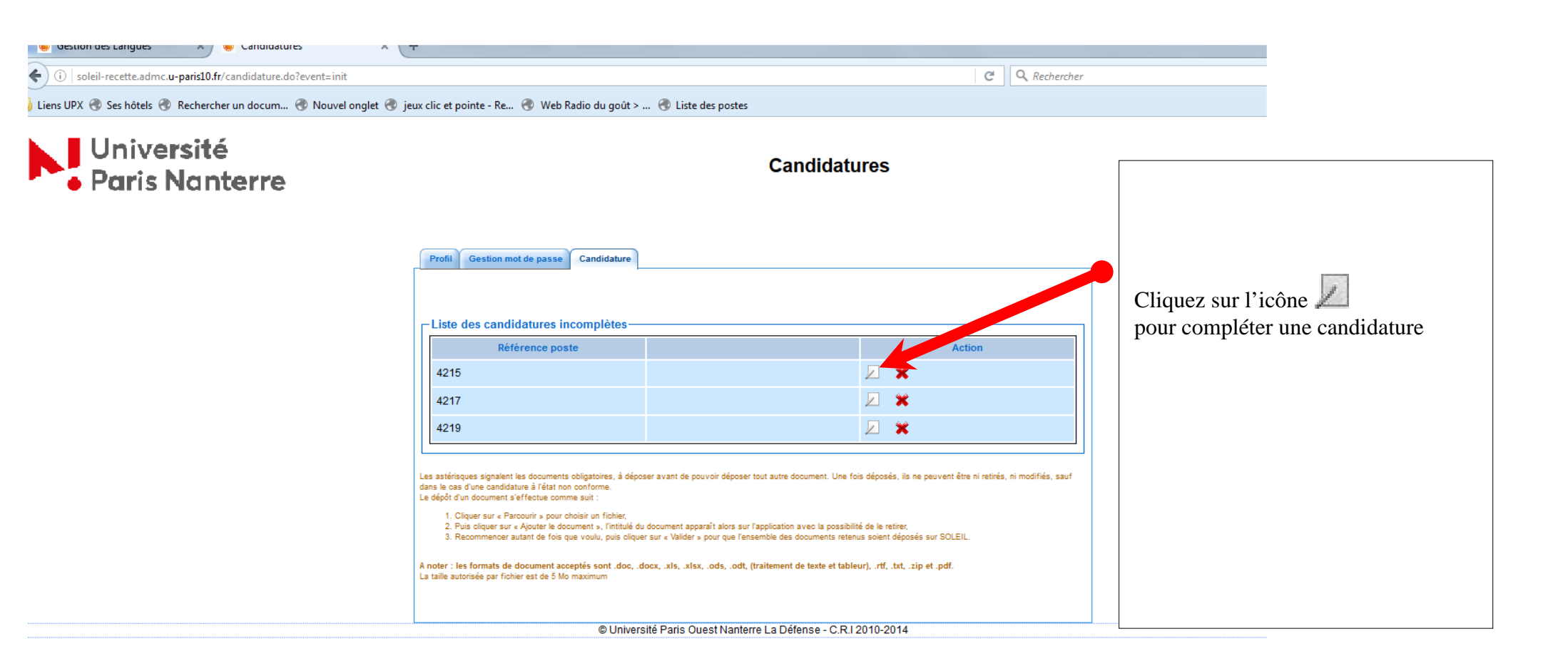

(i) soleil-recette.admc.u-paris10.fr/candidature.do?event=modifierCandidatureComplete&index=1 C Q Rechercher 🖥 Liens UPX 🛞 Ses hôtels 🛞 Rechercher un docum... 🛞 Nouvel onglet 🛞 jeux clic et pointe - Re... 🛞 Web Radio du goût > ... 🛞 Liste des postes Université • Paris Nanterre Candidatures Profil Gestion mot de passe Candidature Liste des candidatures incomplètes Référence poste Action 4215 1 2 4217 Le détail de la candidature 4219 s'affiche maintenant sous la liste des candidatures Les astérisques signalent les documents obligatoires, à déposer avant de pouvoir déposer tout autre document. Une fois déposés, ils ne peuvent être ni retirés, ni modifiés, sauf dans le cas d'une candidature à l'état non conforme. Le dépôt d'un document s'effectue comme suit incomplètes. Cliquer sur « Parcourir » pour choisir un fichier,
Puis oliquer sur « Ajouter le document », l'intitulé du document apparaît alors sur l'application avec la possibilité de le retirer, 3. Recommencer autant de fois que voulu, puis cliquer sur « Valider » pour que l'ensemble des documents retenus scient déposés sur SOLEIL. A noter : les formats de document acceptés sont .doc, .docx, .xls, .xlsx, .ods, .odt, (traitement de texte et tableur), .rtf, .txt, .zip et .pdf. La taille autorisée par fichier est de 5 Mo maximum – Détail de la candidature 4599-Type de candidature Mutation

Etat

Section

Corps

MCF

Date de

clôture 02/04/2017

16:00

Article

26-I-1

Transmise au jury

4199

Référence du Poste

01 - Droit privé et sciences criminelles

| х | 🕔 😏 doctorat + disney - Kecher | X |   | Gestion des Langues | X | + |
|---|--------------------------------|---|---|---------------------|---|---|
|   | ( <b>•</b>                     |   | - |                     |   |   |

t=modifierCandidature&index=0

C Q Rechercher

ouvel onglet 🛞 jeux clic et pointe - Re... 🛞 Web Radio du goût > ... 🛞 Liste des postes

|                                                                                                    | Type de candio               | dature                   |                     |                                          |
|----------------------------------------------------------------------------------------------------|------------------------------|--------------------------|---------------------|------------------------------------------|
| utation                                                                                                    |                              |                          |                     |                                          |
|                                                                                                    | Etat                         |                          |                     |                                          |
| nregistré                                                                                                    |                              |                          |                     |                                          |
| Référence du Poste                                                                                                    | Corps                        | Article                  | Date de<br>clôture  | Le détail de la candida                  |
| 217                                                                                                    | MCF                          | 26-I-1                   | 02/04/2017<br>16:00 | reprend les caractéristi                 |
| - Langues et littératures anglaises                                                                                                    | Section<br>et anglo-saxonnes |                          |                     | section, numéro, profil                  |
| Profil                                                                                                    |                              | Localisation             |                     | La candidature est pou                   |
| aduction et traductologie                                                                                                    |                              |                          |                     | à l'Etat « Enregistré ».                 |
| Président du comité d                                                                                                    | e sélection                  | Adresse mail du présiden | t                   |                                          |
|                                                                                                    | Autres                       |                          |                     | est énumérée.<br>L'astérisque rouge sign |
|                                                                                                    | Documents à                  | saisir                   |                     | documents obligatoires                   |
| éclaration de candidature imprimée<br>lepuis GALAXIE, datée et signée                                                                                                    | Parcourir Aucun fichie       | r sélectionné.           |                     |                                          |
|                                                                                                    | Democratica Aurour Gabia     | r sélectionné.           |                     |                                          |
| opie d'une pièce d'identité avec<br>hotographie                                                                                                    | Parcourir Aucun fichie       |                          |                     |                                          |
| opie d'une pièce d'identité avec<br>hotographie<br>urriculum vitae donnant une<br>résentation analytique des travaux,<br>uvrages, articles, réalisations et<br>ctivités, et mentionnant les travaux<br>ui seront adressés au comité de<br>élection si le candidat est<br>onvoqué pour une audition | Parcourir Aucun tichie       | r sélectionné.           |                     |                                          |

## 5 – AJOUTER LES DOCUMENTS CONSTITUTIFS DU DOSSIER DE CANDIDATURE

| ×         | doctorat + disney - Kecher 🛪 🛛 🥮 🖯                                                                                                    | pestion des Langues 🛛 🗙   | +            |                           |                     |  |
|-----------|----------------------------------------------------------------------------------------------------|---------------------------|--------------|---------------------------|---------------------|--|
| Candidatu | ire&index=0                                                                                                    |                           |              | C                         | Q Recherch          |  |
| et 🛞 jeu  | x clic et pointe - Re 🛞 Web Radio du g                                                                                                    | goût > 🛞 Liste des postes |              |                           |                     |  |
|           | -Détail de la candidature 4605                                                                                                    |                           |              |                           |                     |  |
|           |                                                                                                    | Type de cano              | didature     |                           |                     |  |
|           | Mutation                                                                                                    |                           |              |                           |                     |  |
|           | Etat                                                                                                    |                           |              |                           |                     |  |
|           | Enregistré                                                                                                    |                           |              |                           | Dete de             |  |
|           | Référence du Poste                                                                                                    | Corps                     |              | Article                   | clôture             |  |
|           | 4217                                                                                                    | MCF                       |              | 26-I-1                    | 02/04/2017<br>16:00 |  |
|           |                                                                                                    | Sectio                    | n            |                           |                     |  |
|           | 11 - Langues et littératures anglaises e                                                                                                    | et anglo-saxonnes         |              |                           |                     |  |
|           | Profil                                                                                                    |                           |              | Localisation              |                     |  |
|           | Traduction et traductologie                                                                                                    |                           |              |                           |                     |  |
|           | Président du comite de                                                                                                    | e selection               |              | Adresse mail du président |                     |  |
|           |                                                                                                    | Autre                     | s            |                           |                     |  |
|           |                                                                                                    |                           |              |                           |                     |  |
|           |                                                                                                    | Documents                 | à saisir     |                           |                     |  |
|           | Déclaration de candidature imprimée<br>depuis GALAXIE, datée et signée                                                                                                    | Parcourir Aucun fich      | ier sélectio | onné.                     |                     |  |
|           | Copie d'une pièce d'identité avec<br>photographie Parcourir Aucun fichier sélectionné.                                                                                                    |                           |              |                           |                     |  |
|           | Copie d'une pièce d'identité avec   Parcourir   Aucun fichier sélectionné.     *   Curriculum vitae donnant une   Parcourir   Aucun fichier sélectionné.     Curriculum vitae donnant une   présentation analytique des travaux, ouvrages, articles, réalisations et activités, et mentionnant les travaux qui seront adressés au comité de sélection si le candidat est convoqué pour une audition   Parcourir   Aucun fichier sélectionné. |                           |              |                           |                     |  |
|           | Copie du rapport de soutenance du<br>diplôme                                                                                                    | Parcourir Aucun fich      | ier sélectio | onné.                     |                     |  |

|                                                |                                                                        | iston acs cangaes         | 1                                      |                             |                                             |
|------------------------------------------------|------------------------------------------------------------------------|---------------------------|----------------------------------------|-----------------------------|---------------------------------------------|
| .u-paris10.fr/candidature.do?event=modifierCan | didature&lindex=0                                                      |                           |                                        | C <sup>d</sup> Q Rechercher | <b>A</b>                                    |
| 👂 Rechercher un docum 🛞 Nouvel onglet 🤅        | 🖻 jeux clic et pointe - Re 🛞 Web Radio du g                            | joût > 🛞 Liste des postes |                                        |                             |                                             |
|                                                | ⊢ Détail de la candidature 4605                                        |                           |                                        |                             |                                             |
|                                                |                                                                        | Type de candid            | ature                                  |                             |                                             |
|                                                | Mutation                                                               |                           |                                        |                             |                                             |
|                                                |                                                                        | Etat                      |                                        |                             |                                             |
|                                                | Enregistré                                                             |                           |                                        |                             |                                             |
|                                                | Référence du Poste                                                     | Corps                     | Article                                | Date de clôture             |                                             |
|                                                | 4217                                                                   | MCF                       | 26-I-1                                 | 02/04/2017                  | Le document est maintenant ajoute           |
|                                                |                                                                        |                           |                                        | 16:00                       | d'erreur, vous pouvez encore le su          |
|                                                | 11 Languas et littératures anglaises                                   | Section Section           |                                        |                             | pour recommencer.                           |
|                                                | Profil                                                                 | et angio-saxonnes         | Localization                           |                             |                                             |
|                                                | Traduction et traductologie                                            |                           | Localisation                           |                             | Répétez l'opération pour chaque d           |
|                                                | Président du comité d                                                  | e sélection               | Adresse mail du président              |                             |                                             |
|                                                |                                                                        |                           |                                        |                             |                                             |
|                                                |                                                                        | Autres                    |                                        |                             | KAPPEL:                                     |
|                                                |                                                                        |                           |                                        |                             | ➡ L a taille de chaque nièce est lin        |
|                                                |                                                                        | Documents à s             | aisir                                  |                             | → La tame de chaque pièce est mi            |
|                                                | Déclaration de candidature imprimée<br>depuis GALAXIE, datée et signée | Parcourir 1 - DECLARA     | TION FONCTIONS.pdf X Supprimer le docu | iment                       | $\Rightarrow$ Les formats de documents auto |
|                                                | Copie d'une pièce d'identité avec                                      |                           | 11 m 1                                 |                             | suivants :                                  |
|                                                | photographie<br>*                                                      | Parcourir Aucun fichier   | selectionne.                           |                             | - Word (.doc).                              |
|                                                | Curriculum vitae donnant une                                           |                           |                                        |                             | - $Excel(.xls),$                            |
|                                                | ouvrages, articles, réalisations et                                    | Parcourir Augun fichior   | séloctionné                            |                             | - Open Office (.odt ou .ods),               |
|                                                | qui seront adressés au comité de                                       | Parcourit Aucuit fichier  | selectionne.                           |                             | - Adobe (.pdf)                              |
|                                                | convoqué pour une audition                                             |                           |                                        |                             | - zip (.zip)                                |
|                                                | Copie du rapport de soutenance du                                      | Parcourir Aucun fichier   | sélectionné                            |                             |                                             |
|                                                | diplôme<br>*                                                           | racount nacan nemer       | Selectionne.                           |                             |                                             |
|                                                | Attestation délivrée par le chef<br>d'établissement dont relève le     |                           |                                        |                             |                                             |
|                                                | candidat permettant d'établir sa<br>qualité de MCF et l'exercice de    |                           |                                        |                             |                                             |
|                                                | fonctions en position d'activité<br>depuis au moins 3 ans à la date de | Parcourir Aucun fichier   | sélectionné.                           |                             |                                             |
|                                                | clôture des inscriptions (soit le 30                                   |                           |                                        |                             |                                             |

## <mark>6 – VALIDER L'AJOUT DES DOCUMENTS</mark>

| (i) soleil-recette.admc.u-paris10.fr/candidature.do?event=modifierCandidat | ure&index=0                                                                                                    |                         |                                            | C Q Rechercher | ☆ 🖻 🗢 🖡 🎓 🚍                                                                                                    |
|----------------------------------------------------------------------------|----------------------------------------------------------------------------------------------------|-------------------------|--------------------------------------------|----------------|----------------------------------------------------------------------------------------------------|
| 🔊 Liens UPX 🛞 Ses hôtels 🛞 Rechercher un docum 🛞 Nouvel onglet 🛞 je        | ux clic et pointe - Re 🛞 Web Radio du g                                                                                                    | oût > 🛞 Liste des poste | 5                                          |                |                                                                                                    |
|                                                                            | Président du comité de                                                                                                    | sélection               | Adresse mail du président                  |                | <b>^</b>                                                                                                    |
|                                                                            |                                                                                                    | Aut                     | res                                        |                |                                                                                                    |
|                                                                            |                                                                                                    |                         |                                            |                |                                                                                                    |
|                                                                            |                                                                                                    | Documen                 | ts à saisir                                |                |                                                                                                    |
|                                                                            | Déclaration de candidature imprimée<br>depuis GALAXIE, datée et signée                                                                                                    | Parcourir 1 - DECL      | ARATION FONCTIONS.pdf X Supprimer le docur | ment           |                                                                                                    |
|                                                                            | Copie d'une pièce d'identité avec<br>photographie                                                                                                    | Parcourir fiches.pd     | if X Supprimer le document                 | U:             | ne fois tous les documents ajoutés, <b>cliquez</b><br>r Valider »                                                                                                    |
|                                                                            | Curriculum vitae donnant une<br>présentation analytique des travaux,<br>ouvrages, articles, réalisations et<br>activités, et mentionnant les travaux<br>qui seront adressés au comité de<br>sélection si le candidat est<br>convoqué pour une audition                                                                                                    | Parcourir 0921204       | D.csv X Supprimer le document              |                | : Vous ne pouvez valider<br>enregistrement des pièces que si toutes les                                                                                                    |
|                                                                            | Copie du rapport de soutenance du<br>diplôme<br>*                                                                                                    | Parcourir 0921204       | J_20161209130442.csv 🗙 Supprimer le docume | nt pi          | èces obligatoires ont été ajoutées.                                                                                                    |
|                                                                            | Attestation délivrée par le chef<br>d'établissement dont relève le<br>candidat permettant d'établir sa<br>qualité de MCF et l'exercice de<br>fonctions en position d'activité<br>depuis au moins 3 ans à la date de<br>clôture des inscriptions (soit le 30<br>mars 2015) ou, si le candidat ne peut<br>justifier de 3 ans d'ancienneté,<br>accord de son chef d'établissement<br>d'affectation. | Parcourir COURRI        | ER ARRIVEE.docx 🔀 Supprimer le document    | pi<br>Le<br>ju | : Une fois que vous avez validé, les<br>èces obligatoires ne sont plus modifiables.<br>es pièces facultatives demeurent modifiables<br>squ'à la date limite de dépôt des dossiers. |
|                                                                            | Autre document                                                                                                    | Parcourir Aucun fi      | chier sélectionné.                         | 4              | Si vous quittez SOLEIL sans avoir                                                                                                    |
|                                                                            | Autre document                                                                                                    | Parcourir Aucun fi      | chier sélectionné.                         | va             | lidé, les documents ne seront pas                                                                                                    |
|                                                                            | Autre document                                                                                                    | Parcourir Aucun fi      | chier sélectionné.                         | er             | registrés.                                                                                                    |
|                                                                            |                                                                                                    | ✓ V                     | alider                                     | -              |                                                                                                    |
|                                                                            |                                                                                                    |                         |                                            |                |                                                                                                    |

| Reference poste                                     | Action |
|-----------------------------------------------------|--------|
| 199                                                 |        |
| 200                                                 |        |
| 215                                                 |        |
| ste des candidatures incomplètes<br>Référence poste | Action |
| ste des candidatures incomplètes<br>Référence poste | Action |
| Référence poste                                     | Action |

Votre candidature est maintenant complète, sa recevabilité va être contrôlée.

#### 3 cas de figures :

- *Votre candidature est recevable*. Vous recevrez via GALAXIE un mail vous informant que votre candidature est recevable. Dans SOLEIL, l'état de la candidature passe en état « Transmis au jury ».
- *Votre candidature est irrecevable*, c'est-à-dire que vous ne remplissez pas les conditions requises pour concourir. Le rejet de votre candidature vous sera notifié via Galaxie. Dans SOLEIL, l'état de la candidature passe en état « Irrecevable ».
- Les documents fournis ne correspondent pas aux documents demandés et ne permettent pas de contrôler la recevabilité de la candidature. Vous recevrez un mail via Galaxie vous précisant les pièces posant problème.

Dans SOLEIL, l'état de la candidature passe en état « Non conforme ». Les documents, même obligatoires, redeviennent modifiables pour vous permettre de déposer les bons documents, sous réserve de la date limite de dépôt des dossiers de candidature.

**RAPPEL : >** Tout document déposé par une autre voie que l'application SOLEIL est irrecevable.

- > Tout document déposé au-delà de la date limite de dépôt des dossiers est irrecevable.
- > Tout dossier incomplet au-delà de la date limite de dépôt des dossiers est irrecevable.

La candidature pour lesquelles les documents ont été enregistrés figure désormais dans la < Liste des candidatures complètes ».

Enfin, vous recevez une notification par mail confirmant l'enregistrement de vos documents

## 7 - CONVOCATION DU CANDIDAT VIA L'APPLICATION SOLEIL DONNANT DROIT A UN DEPOT DE PIECES EN VUE DE L'AUDITION

<u>Si le comité de sélection vous convoque à une audition via l'application soleil</u>, vous recevrez une notification par mail avec un lien pour vous connecter à votre messagerie SOLEIL ; Le message SOLEIL se présente comme suit :

| Pr | rofil Gestion mot de passe Candidatu | me Messagerie Message                                                            |                                                                           |                                                             | 1                                                                                                    |
|----|--------------------------------------|----------------------------------------------------------------------------------|---------------------------------------------------------------------------|-------------------------------------------------------------|----------------------------------------------------------------------------------------------------|
|    | ecture d'un message                  |                                                                                  |                                                                           |                                                             |                                                                                                    |
|    |                                      | [SOLEIL]Convocati                                                                | tion pour audition                                                        |                                                             |                                                                                                    |
|    | Poste                                | 4393 - Sciences de l'inforn<br>universités                                       | mation et de la communication - Maître de co                              | nférences des                                               |                                                                                                    |
|    | Date                                 | 17-01-2019                                                                       |                                                                           |                                                             |                                                                                                    |
|    |                                      | Madame, Monsieur,<br>Vous avez été retenu pour<br>A cette fin, je vous prie de v | audition pour le poste 4393<br>vous présenter le 21/01/2019 de 16H00 à 17 | 'H00 en salle BSL.                                          |                                                                                                    |
|    | Message                              | Cordialement.                                                                    |                                                                           | Cette convocatio                                            | on via l'application SOLEIL vous                                                                           |
|    |                                      | Université Paris Nanterre<br>200 avenue de la républiq<br>92000 Nanterre         | lne                                                                       | permettra, via l'o<br>votre dossier pou<br>par le comité de | onglet CANDIDATURE » d'accéder à<br>ur y déposer les documents demandés<br>sélection en vue de l'audition. |
|    |                                      |                                                                                  |                                                                           |                                                             |                                                                                                    |

## Détail du Message

# L'écran se présente ainsi :

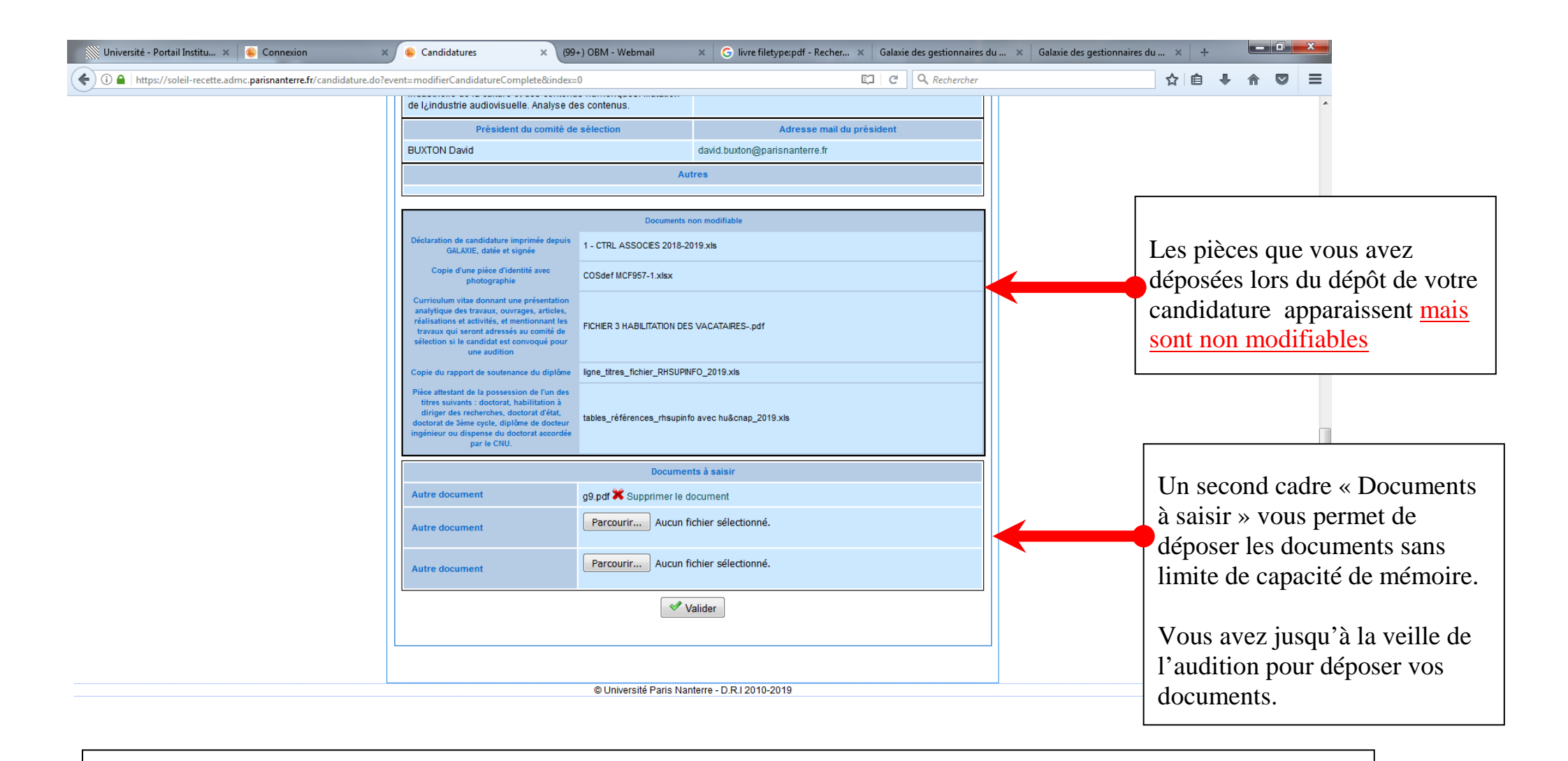

Seuls les documents prévus par les arrêtés relatifs aux modalités générales des opérations de mutation, de détachement et de recrutement par concours des professeurs des universités ou des Maîtres de conférences peuvent être transmis au comité de sélection.